# Logging into Google Meet with an iPad

Open the Meet app

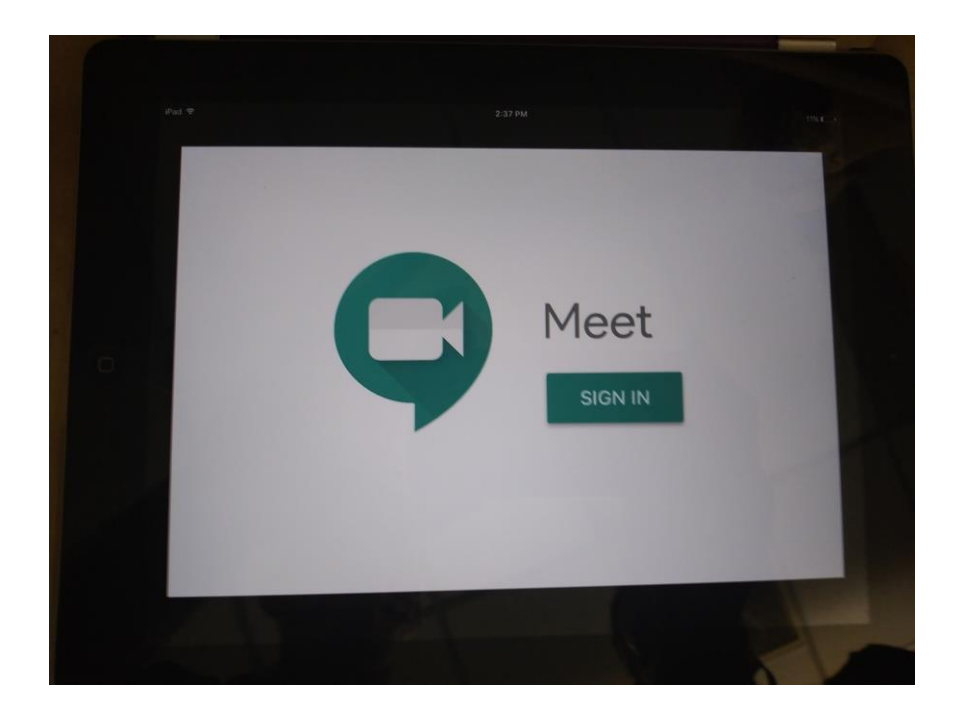

Sign in with your school issued

Gmail account.

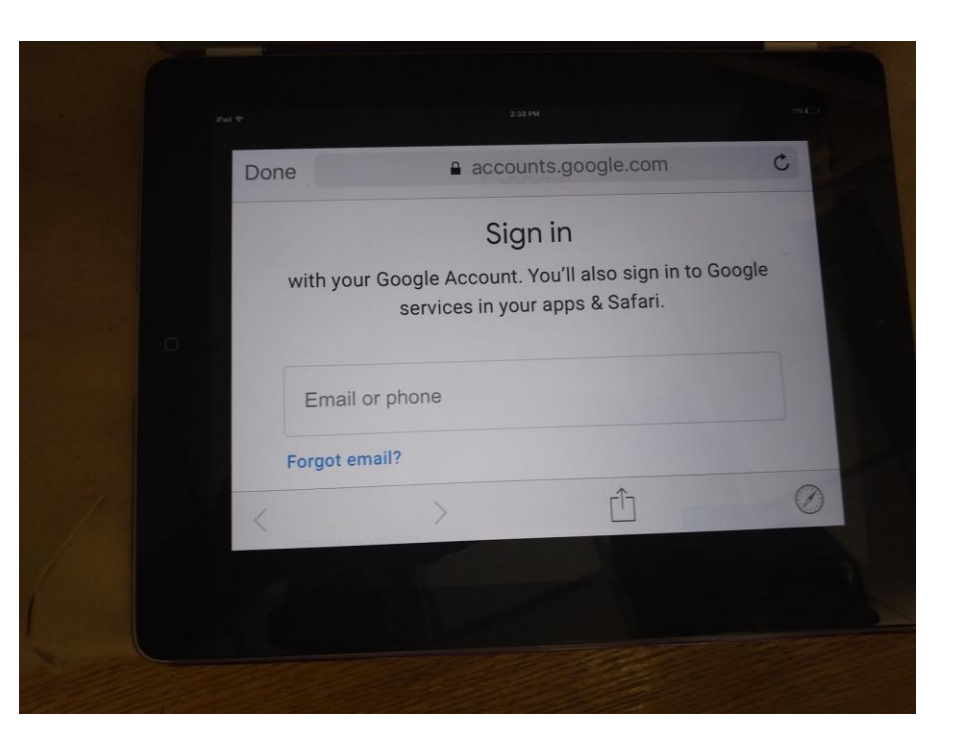

Click on these three bars.

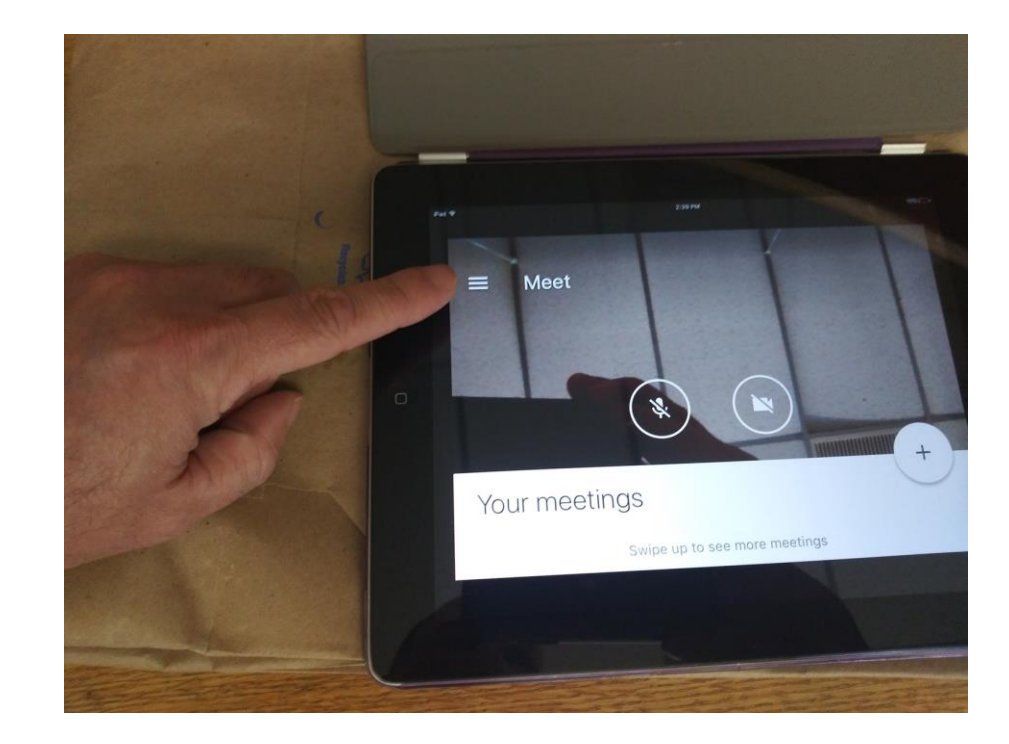

Select "Use a meeting code"

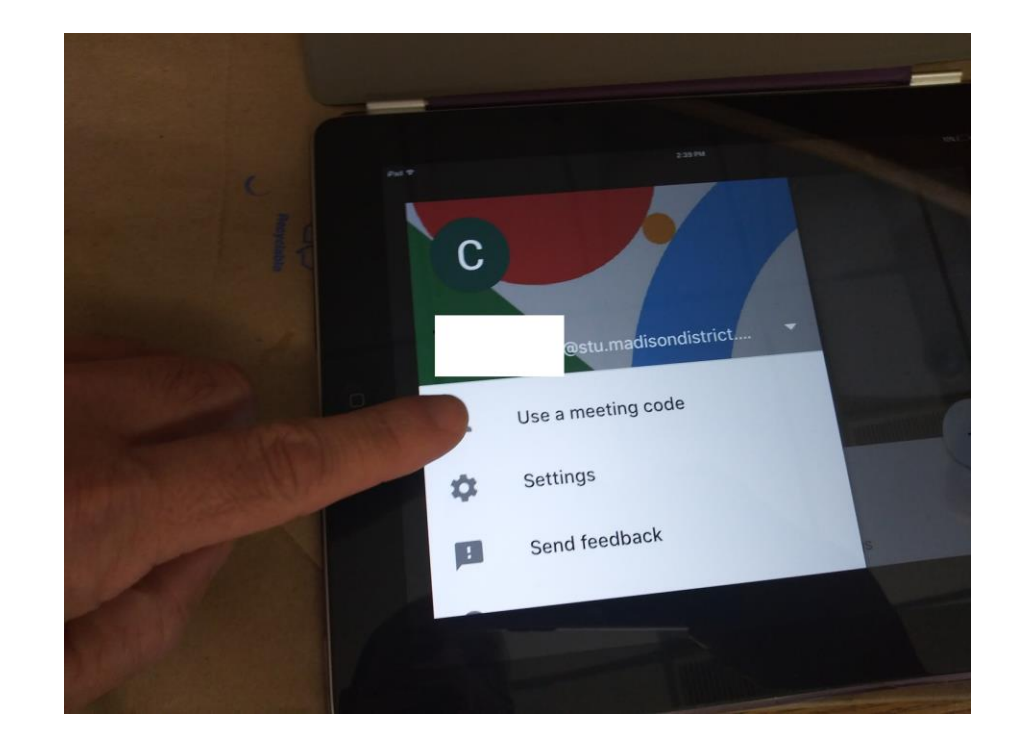

On the line that says Meeting code or URL, you will put in only the letters from the Google Meet link.

If the Google Classroom link is: meet.google.com/lookup/aaabbbbccc,

then you would simply put in: aaabbbbccc

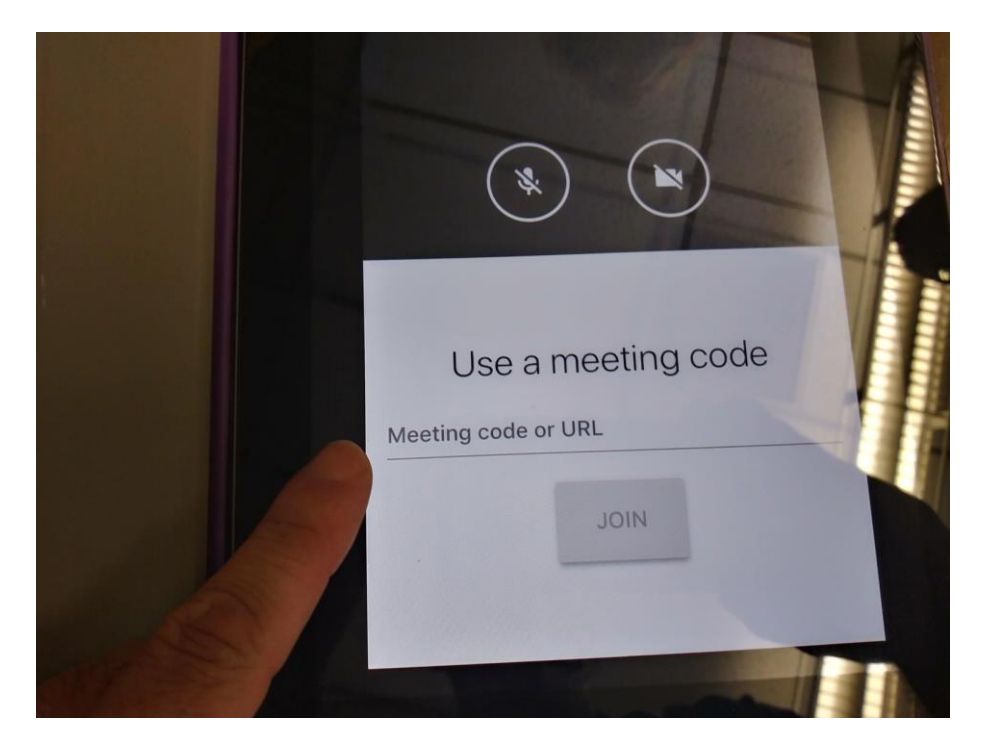